# ANDROID ILE ARDUINO

Nazir Doĝan

## İçindekiler

| Bölüm 1: Başlarken                        | 1  |
|-------------------------------------------|----|
| ADK Nedir?                                | 2  |
| Donanım Geliştirme Kartları               | 4  |
| Google ADK 2011                           | 4  |
| Arduino ADK                               | 6  |
| Google ADK 2012                           | 6  |
| Arduino DUE                               | 7  |
| 1010                                      | 8  |
| Desteklenen Android Cihazlar              | 9  |
| Bölüm 2: Geliştirme Ortamının Kurulumu    | 11 |
| Java Geliştirme Kiti (JDK)                | 12 |
| Windows için Kurulum                      | 13 |
| Linux için Kurulum                        | 16 |
| Mac OSX için Kurulum                      | 17 |
| Android SDK                               | 17 |
| Arduino IDE                               | 19 |
| Windows Kurulumu                          | 21 |
| Windows 8 Kurulumu                        | 24 |
| Linux Kurulumu                            | 26 |
| Mac OSX Kurulumu                          | 27 |
| Fritzing Nedir?                           | 28 |
| Processing                                | 28 |
| Bölüm 3: Android ve Arduino'yu tanıştırma | 31 |
| Merhaba Arduino Uygulaması                | 32 |
| Merhaba Android Uygulaması                | 35 |
| Uygulama Bileşenleri                      | 36 |

| ADK için Arduino Merhaba Dünya Uygulaması          | 38  |
|----------------------------------------------------|-----|
| ADK için Arduino Merhaba Dünya Uygulaması          | 49  |
| Arduino'ya Kütüphane Eklemek                       | 49  |
| Windows ve Mac                                     | 49  |
| Linux                                              | 50  |
| Arduino Kodları                                    | 54  |
| Arduino ADK ile Android'i Konuşturma               | 54  |
| Bölüm 4: Çıkışlar (Outputs)                        | 71  |
| Proje 1 - Led Yakma                                | 72  |
| Devre Kurulumu                                     | 72  |
| Yazılım                                            | 74  |
| Android Uygulaması                                 | 75  |
| Proje 2 - Led'in Işık Şiddetini Ayarlama           | 82  |
| Devre Kurulumu                                     | 83  |
| Yazılım                                            | 83  |
| Android Uygulaması                                 | 85  |
| Bölüm 5: Girişler (Inputs)                         | 93  |
| Buton Durumu Okuma                                 | 94  |
| Kurulum                                            | 94  |
| Android Uygulaması                                 | 96  |
| Kurulum                                            | 103 |
| Yazılım                                            | 104 |
| Android                                            | 106 |
| Bölüm 6: İşik Şiddeti Ölçme                        | 113 |
| Proje 5 - Foto Direnç (LDR) ile Işık Şiddeti Ölçme | 114 |
| Devre Kurulumu                                     | 116 |

| Yazılım                                             | 116 |
|-----------------------------------------------------|-----|
| Arduino                                             | 116 |
| Android Uygulaması                                  | 118 |
| Bölüm 7: Arduino ve Arduino ile Bluetooth İletişimi | 125 |
| Processing ile Android                              | 126 |
| Processing'e Android Modu Ekleme                    | 126 |
| Ketai Kütüphanesi                                   | 127 |
| Proje 5 Bluetooth ile Led Yakma ve Seri Haberleşme  | 128 |
| HC-06 Bluetooth Modülü                              | 128 |
| Kurulum                                             | 129 |
| Yazılım                                             | 129 |
| Kitapta Kullanilan Malzemeler                       | 135 |
| Indeks                                              | 136 |

# 4

## Çıkışlar (Outputs)

#### Bu Bölümde

- Proje 1 Led Yakma
- Proje 2 Led'in Işık Şiddetini Ayarlama 82

72

Orjinal Arduino tasarımından türetilmiş bir ADK kartının bir çok pine ve konnektöre sahip olduğunu önceki bölümlerde söylemiştik. ADK kartının büyük kısmı dijital pinlerden oluşmaktadır. Bu dijital pinler dijital giriş veya çıkış olarak kullanılma yeteneğine sahiptir.

Bu bölümde dijital çıkış pinlerini nasıl kullanacağımızı öğreneceğiz.

#### Bu Bölümde Kullanılan Malzemeler

- » Arduino Mega ADK (Android Geliştirme Kartı)
- » Asus Memo Pad 7
- » Devre Tahtası
- » USB B tipi kablo (Yazıcı kablosu olarakta bilinir)
- » Micro USB kablo
- » Devre Tahtası (BreadBoard)
- » Jumper Kablolar
- » LED

#### Android Uygulamasi

Android için daha önce yaptığımız gibi *AndroidManifest.xml'*i düzenlemek gerekir. Hatırlayacağınız üzere Android cihazımızın **USB** özelliğini kullanabilmek için bu düzenlemeye şiddetle ihtiyacımız vardır. Aksi takdirde hiçbir uygulamamız çalışmayacaktır. Ayrıca veri protokolünü ayarlayıp ve LED'i açıp kapatacak bir Arayüz elemanı olan ToggleButton'u eklemek lazımdır. Şimdi koda bakalım:

NUT Android uygulamaları için kullandığımız kaynak kodları uzun olduğundan, bu kodları kitabın başında verdiğim **GitHub** adresinden indirip kullanabilirsiniz.

package com.example.projeled; import android.support.v7.app.ActionBarActivity; import android.os.Bundle: import java.io.FileDescriptor; import java.io.FileInputStream; import java.io.FileOutputStream; import java.io.IOException; import android.app.PendingIntent; import android.content.BroadcastReceiver: import android.content.Context; import android.content.Intent; import android.content.IntentFilter; import android.os.AsyncTask; import android.os.ParcelFileDescriptor: import android.util.Log; import android.widget.CompoundButton; import android.widget.CompoundButton.OnCheckedChangeListener; import android.widget.ToggleButton; import com.android.future.usb.UsbAccessory; import com.android.future.usb.UsbManager; public class MainActivity extends ActionBarActivity { private static final String TAG = MainActivity.class.getSimpleName(); private PendingIntent mPermissionIntent; private static final String ACTION\_USB\_PERMISSION = "com.android.example.USB\_PERMISSION"; private boolean mPermissionRequestPending; private UsbManager mUsbManager; private UsbAccessory mAccessory: private ParcelFileDescriptor mFileDescriptor; private FileInputStream mInputStream; private FileOutputStream mOutputStream;

```
mAccessory = accessory;
     FileDescriptor fd = mFileDescriptor.getFileDescriptor();
     mInputStream = new FileInputStream(fd);
     mOutputStream = new FileOutputStream(fd);
     Log.d(TAG, "Aksesuar açıldı");
   } else {
     Log.d(TAG, "Aksesuar açılamadı");
   }
 }
 private void closeAccessory() {
   try {
     if (mFileDescriptor != null) {
       mFileDescriptor.close();
     }
   } catch (IOException e) {} finally {
     mFileDescriptor = null;
     mAccessory = null;
   }
  }
 public void sendLedSwitchCommand(byte target, boolean isSwitchedOn) {
   byte[] buffer = new byte[3];
   buffer[0] = COMMAND_LED;
   buffer[1] = target;
   if (isSwitchedOn) {
     buffer[2] = VALUE_ON;
   } else {
     buffer[2] = VALUE_OFF;
   }
   if (mOutputStream != null) {
     try {
       mOutputStream.write(buffer);
     } catch (IOException e) {
       Log.e(TAG, "Yazma başarısız oldu", e);
     }
   }
 }
}
```

LED'i kontrol etmek için Arduino Sketch'inde bulunan sabitleri Android uygulama tarafındada tanımlamamız gerekmektedir.

```
private static final byte COMMAND_LED = 0x2;
private static final byte TARGET_PIN_2 = 0x2;
private static final byte VALUE_ON = 0x1;
private static final byte VALUE_OFF = 0x0;
```

Bu projemizde herhangi bir metin görüntülemeye ihtiyacımız olmadığı için Projenin oluşturduğu textView'i silip LED'i açıp kapatmak için bir tane ToggleButton'u ekledik.

```
private ToggleButton ledToggleButton;
  @Override
  protected void onCreate(Bundle savedInstanceState) {
    super.onCreate(savedInstanceState);
    mUsbManager = UsbManager.getInstance(this);
    mPermissionIntent = PendingIntent.getBroadcast(this, 0, new Intent(ACTION_USB_PERMISSION), 0);
    IntentFilter filter = new IntentFilter(ACTION_USB_PERMISSION);
    filter.addAction(UsbManager.ACTION_USB_ACCESSORY_DETACHED);
    registerReceiver(mUsbReceiver, filter);
    setContentView(R.layout.activity_main);
    ledToggleButton = (ToggleButton) findViewById(R.id.led_toggle_button);
    ledToggleButton.setOnCheckedChangeListener(toggleButtonCheckedListener);
    }
```

ledToggleButton'una eklediğimiz OnCheckedChangeListener olayı butona her basıldığında tetiklenir. ToggleButton, Button elementinin özelleşmiş halidir. Seçili mi değil mi, kontrolünü yapabilirsiniz.

OnCheckedChangeListener olayı içerisinde bulunan onCheckedChange adında iki tane parametre alan bir metod bulunmaktadır. Butonun durumu kontrol edilerek yeni durum ona göre ayarlanır.

```
OnCheckedChangeListener toggleButtonCheckedListener = new OnCheckedChangeListener() {
   @Override
   public void onCheckedChanged(CompoundButton buttonView, boolean isChecked) {
    if (buttonView.getId() = R.id.led_toggle_button) {
      new AsyncTask<Boolean, Void, Void>() {
      @Override
      protected Void doInBackground(Boolean... params) {
    }
}
```

```
sendLedSwitchCommand(TARGET_PIN_2, params[0]);
return null;
}
}.execute(isChecked);
}
};
```

sendLedSwitchCommand metodu daha önce yaptığımız örnekte kullandığımız sendText metodu ile hemen hemen aynıdır. Burada ise 3 bayt data göndermektedir:

```
public void sendLedSwitchCommand(byte target, boolean isSwitchedOn) {
      byte[] buffer = new byte[3];
      buffer[0] = COMMAND_LED;
      buffer[1] = target;
      if (isSwitchedOn) {
      buffer[2] = VALUE_ON;
      } else {
      buffer[2] = VALUE_OFF;
      }
      if (mOutputStream != null) {
      try {
      mOutputStream.write(buffer);
      }
           catch (IOException e) {
      Log.e(TAG, "Yazma başarısız oldu", e);
         }
        }
    }
```

Bütün bu kodları ekledikten sonra ise arayüz için değişiklik yapmamız gerekmektedir. *activity\_main.xml* açıp **Grafik Designer**'a geçtikten sonra bunu görmemiz lazım:

ADT (*Android Developer Tools*) uygulamalarımızın arayüzünü düzenlememiz için Grafik Designer'a sahiptir. **Grafik Designer**'da bırak ile yeni arayüz elemanları ekleyebiliriz. Bunların yerini görsel olarak görebiliriz. Bütün stil özelliklerine mühadele edip değiştirebiliriz.

#### **Arduino Sketch:**

```
#include <Max3421e.h>
#include <Usb.h>
#include <AndroidAccessory.h>
#define COMMAND LED 0x2
#define TARGET_PIN_2 0x2
#define PIN 2
AndroidAccessory acc("Uretici", "Model", "Aciklama", "Versiyon", "URI", "Seri");
byte rcvmsg[3];
void setup() {
  Serial.begin(19200);
  acc.powerOn();
  pinMode(PIN, OUTPUT);
}
void loop() {
  if (acc.isConnected()) { // alınan veriyi bayt dizisinde okumak için
    int len = acc.read(rcvmsg, sizeof(rcvmsg), 1);
    if (len > 0) {
      if (rcvmsg[0] == COMMAND_LED) {
        if (rcvmsg[1] == TARGET_PIN_2) { // analog değeri alma
         byte value = rcvmsg[2]; // çıkış pinini analog değere göre ayarlamak için
          analogWrite(PIN, value);
        }
      }
   }
  }
}
```

LED'in durumunu belirten (VALUE\_0N/VALUE\_0FF) sabitlerini sildik. Çünkü artık dijital değerlerle değil analog değerlerle uğraşıyoruz.

Android uygulamasından gönderdiğimiz bayt değerleri Arduino Sketch'inde bulunan analogWrite metoduna yazılır. analogWrite metodu dijital pinleri tetikleyerek kare dalgalar üretir. Bizim pinden gönderdiğimiz 0 ve 5V arası değere göre 0 ile 255 arasında değerler alır.

Dijital değerler ile çalışırken iki tane durumumuz vardır her zaman. Bu durumlar 1 (HIGH) ve 0 (LOW) lardan oluşmaktadır. Ama analog değerler ile ça-Iışıyorken bu durumlar bizim ihtiyacımızı karşılamamaktadır. Çünkü analog değerler ara değerleri de içermektedir. Analog dünyamızı dijital ortamda anlamlandırmak için PWM tekniğinden faydalanmaktayız.

#### Android Uygulamasi

Android uygulaması **Proje 1**'deki uygulama ile hemen hemen aynı olmakla birlikte yeni olarak SeekBar elementi eklenmiştir. **Proje 1**'i biraz değiştirerek uygulamamızı yapacağız. Uygulamamızın kodu GitHub'da var.

Şimdi koda bir göz atalım:

package project.two.adk; import java.io.FileDescriptor; import java.io.FileInputStream; import java.io.FileOutputStream; import java.io.IOException; import android.app.Activity; import android.app.PendingIntent; import android.content.BroadcastReceiver; import android.content.Context; import android.content.Intent: import android.content.IntentFilter; import android.os.AsyncTask; import android.os.Bundle; import android.os.ParcelFileDescriptor; import android.util.Log; import android.widget.SeekBar; import android.widget.SeekBar.OnSeekBarChangeListener; import android.widget.TextView: import com.android.future.usb.UsbAccessory; import com.android.future.usb.UsbManager; public class ProjectTwoActivity extends Activity { private static final String TAG = ProjectTwoActivity.class.getSimpleName(); private PendingIntent mPermissionIntent; private static final String ACTION\_USB\_PERMISSION = "com.android.example.USB\_PERMISSION"; private boolean mPermissionReguestPending; private UsbManager mUsbManager; private UsbAccessory mAccessory: private ParcelFileDescriptor mFileDescriptor; private FileInputStream mInputStream; private FileOutputStream mOutputStream; private static final byte COMMAND\_LED = 0x2: private static final byte TARGET\_PIN\_2 = 0x2; private TextView ledIntensityTextView; private SeekBar ledIntensitySeekBar; /\*\* Activity ilk olusturulduğunda cagrılır \*/@Override public void onCreate(Bundle savedInstanceState) { super.onCreate(savedInstanceState);

```
mUsbManager = UsbManager.getInstance(this);
    mPermissionIntent = PendingIntent.getBroadcast(this, 0, new Intent(ACTION_USB_PERMISSION), 0);
    IntentFilter filter = new IntentFilter(ACTION_USB_PERMISSION);
    filter.addAction(UsbManager.ACTION_USB_ACCESSORY_DETACHED);
    registerReceiver(mUsbReceiver, filter);
    setContentView(R.layout.main);
    ledIntensityTextView = (TextView) findViewBvId(R.id.led intensity text view):
    ledIntensitySeekBar = (SeekBar) findViewById(R.id.led_intensity_seek_bar);
    ledIntensitySeekBar.setOnSeekBarChangeListener(ledIntensityChangeListener);
    ledIntensityTextView.setText("LED intensity: " + ledIntensitySeekBar.getProgress());
  }
  /**
   * onCreate() methodundan sonra Activity bekleme durumundan devam
   *ettirildiğinde çağrılır.
   **/@Override
  public void onResume() {
    super.onResume();
    if (mInputStream != null && mOutputStream != null) {
      return:
    }
    UsbAccessory[] accessories = mUsbManager.getAccessoryList();
    UsbAccessory accessory = (accessories == null ? null : accessories[0]);
    if (accessory != null) {
      if (mUsbManager.hasPermission(accessory)) {
        openAccessory(accessory);
      } else {
        synchronized(mUsbReceiver) {
          if (!mPermissionReguestPending) mUsbManager.reguestPermission(accessory,
          mPermissionIntent):
          mPermissionRequestPending = true;
       }
      }
    }
  } else {
    Log.d(TAG, "mAccessory is null");
  }
}
/** Activity sistem tarafından durduluğunda cağrılır. */@Override
public void onPause() {
  super.onPause();
  closeAccessory();
  // Activity'e ihtiyaç duyulmadığında sistem tarafından yok edilirken çagrılır.
  <sub>@</sub>Override
  public void onDestroy() {
    super.onDestroy();
```

```
unregisterReceiver(mUsbReceiver);
}
OnSeekBarChangeListener ledIntensityChangeListener = new OnSeekBarChangeListener() {@Override
  public void onProgressChanged(SeekBar seekBar, int progress,
  boolean fromUser) {
   ledIntensityTextView.setText("LED intensity: " + ledIntensitySeekBar.getProgress());
   new AsyncTask < Byte, Void, Void > () {@Override
     protected Void doInBackground(Byte...params) {
       sendLedIntensityCommand(TARGET_PIN_2, params[0]);
       return null;
     }
   }.execute((byte) progress);
  }
 <sub>@</sub>Override
 public void onStartTrackingTouch(SeekBar seekBar) {
   // not implemented
 }@Override
 public void onStopTrackingTouch(SeekBar seekBar) {
   // not implemented
 }
}:
private final BroadcastReceiver mUsbReceiver = new BroadcastReceiver() {@Override
 public void onReceive(Context context, Intent intent) {
   String action = intent.getAction();
   if (ACTION_USB_PERMISSION.equals(action)) {
     synchronized(this) {
       UsbAccessory accessory = UsbManager.getAccessory(intent);
       if (intent.getBooleanExtra(
       UsbManager.EXTRA_PERMISSION_GRANTED, false)) {
          openAccessory(accessory);
       } else {
          Log.d(TAG, "permission denied for accessory " + accessory);
       }
       mPermissionReguestPending = false;
     }
   } else if (UsbManager.ACTION_USB_ACCESSORY_DETACHED.equals(action)) {
     UsbAccessory accessory = UsbManager.getAccessory(intent);
     if (accessory != null && accessory.equals(mAccessory)) {
       closeAccessory():
     }
```

```
}
    }
  };
  private void openAccessory(UsbAccessory accessory) {
    mFileDescriptor = mUsbManager.openAccessory(accessory);
    if (mFileDescriptor != null) {
     mAccessory = accessory;
     FileDescriptor fd = mFileDescriptor.getFileDescriptor();
     mInputStream = new FileInputStream(fd);
     mOutputStream = new FileOutputStream(fd);
     Log.d(TAG, "accessory opened");
    } else {
     Log.d(TAG, "accessory open fail");
   }
  }
  private void closeAccessory() {
    try {
     if (mFileDescriptor != null) {
       mFileDescriptor.close();
     }
    } catch (IOException e) {
    } finally {
     mFileDescriptor = null;
     mAccessory = null;
    }
  }
  public void sendLedIntensityCommand(byte target, byte value) {
    byte[] buffer = new byte[3];
    buffer[0] = COMMAND_LED;
    buffer[1] = target;
    buffer[2] = value;
    if (mOutputStream != null) {
     try {
       mOutputStream.write(buffer);
     } catch (IOException e) {
        Log.e(TAG, "yazma hatasi", e);
     }
   }
 }
}
```

Kodu verdikten sonra ise şimdi Proje 1'e göre değişen yerlere bir göz atalım.

LED'in durumunu belirttiğimiz ToggleButton'unu kaldırdık ve onun yerine parlaklığı ayarlamamız için SeekBar elementi ve seçtiğimiz parlaklığı göstermek için bir TextView elementi ekledik.

```
private TextView ledIntensityTextView;
private TextView ledIntensitySeekBar; /** Activity ilk oluşturulduğunda çagrılır. */
@Override public void onCreate(Bundle savedInstanceState) {
    super.onCreate(savedInstanceState);
    mUsbManager = UsbManager.getInstance(this);
    mPermissionIntent = PendingIntent.getBroadcast(this, 0, new Intent(ACTION_USB_PERMISSION), 0);
    IntentFilter filter = new IntentFilter(ACTION_USB_PERMISSION);
    filter.addAction(UsbManager.ACTION_USB_ACCESSORY_DETACHED);
    registerReceiver(mUsbReceiver, filter);
    setContentView(R.layout.main);
    ledIntensityTextView = (TextView) findViewById(R.id.led_intensity_text_view);
    ledIntensitySeekBar = (SeekBar) findViewById(R.id.led_intensity_seek_bar);
    ledIntensitySeekBar.setOnSeekBarChangeListener(ledIntensityChangeListener);
    ledIntensityTextView.setText("LED parlaklığı: " + ledIntensitySeekBar.getProgress());
}
```

SeekBar elementine OnSeekBarChangeListener olayı ekleyerek değeri değiştiğinde Arduino tarafına gönderir.

| OnSeekBarChangeListener ledIntensityChangeListener = new OnSeekBarChangeListener() {                          |
|----------------------------------------------------------------------------------------------------|
| @Override                                                                                                    |
| public void onProgressChanged(SeekBar seekBar, int progress, boolean fromUser) {                              |
| <pre>ledIntensityTextView.setText("LED intensity: " + ledIntensitySeekBar.getProgress());</pre>               |
| <pre>new AsyncTask &lt; Byte, Void, Void &gt; () {@Override protected Void doInBackground(Byteparams) {</pre> |
| <pre>sendLedIntensityCommand(TARGET_PIN_2, params[0]);</pre>                                                  |
| return null;                                                                                                  |
| }                                                                                                    |
| <pre>}.execute((byte) progress);</pre>                                                                        |
| <pre>}@Override public void onStartTrackingTouch(SeekBar seekBar) { // not implemented</pre>                  |
| }@Override    public void onStopTrackingTouch(SeekBar seekBar) { // not implemented                           |
| }                                                                                                    |
| };                                                                                                    |

# 7

## Arduino ve Arduino ile Bluetooth İletişimi

#### Bu Bölümde

Processing ile Android 126 Proje 5 Bluetooth ile Led Yakma ve Seri Haberleşme 128 Bu bölümde Arduino ve Android'in BlueTooth kullanarak birbiri ile haberleşmesini sağlayacağız. Örneklerimizi **Processing** ortamı ile geliştireceğiz.

Bu bölümde uygulayacağımız örnekleri gayet basit ve anlaşılabilir tuttum. Bu sayede, kendi başınıza yapacağınız uygulamalar için iyi bir referans oluşturmasını arzu ediyorum.

#### Bu Bölümde Kullanılan Malzemeler

- » Arduino Mega ADK (Android Geliştirme Kartı)
- » Asus Memo Pad 7
- » Devre Tahtası
- » USB B tipi kablo (Yazıcı kablosu olarakta bilinir)
- » Micro USB kablo
- » Devre Tahtası (BreadBoard)
- » Jumper Kablolar
- » HC-06 Bluetooth Modülü

Bluetooth 1994 yılında Ericsson firması tarafından cep telefonları ve diğer cihazları kablosuz olarak birbirine bağlamak amacıyla geliştirilmiştir. Bugün akıllı telefonlarımızın birçoğunda bulunmaktadır. Ayrıca Bluetooth üzerinden haberleşen aksesuarlar da bulunmaktadır. Örneğin Bluetooth Hoparlörler, akıllı saatler vb..

Bu bölümde Arduino ve Android'in Bluetooth kullanarak birbiri ile haberleşmesini sağlayacağız. Bluetooth teknolojisini kullanmamızın nedeni kablosuz kısa mesafeli, ses ve veri haberleşmesini sağlamak için oluşturulmuş bir standard olmasıdır. Bluetooth standardı 10 metreye kadar ses ve veri aktarımını sağlamayı öngörmektedir. Mobil cihazlarda çok önemli bir husus olan güç tüketimi açısından kıyasladığımızda ise Bluetooth, Wi-Fi'a göre daha az enerji tüketmektedir.

Örneğimizi diğer projelerin aksine Processing ortamı ile geliştireceğiz. Oldukça kolay bir örnek ile konuyu anlamaya çalışacağız.

## **PROCESSING ILE ANDROID**

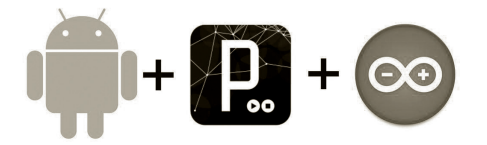

Android SDK ve Processing kurulumunu Bölüm 2 'de ele almıştık. Bu bölümde Android modunu ekleyerek projelerimize başlayacağız.

### Processing'e Android Modu Ekleme

Processing'de Android uygulamaları yazmak için Android modunu eklememiz gerekmektedir. Bunun için Processing ortamını açıp sağ üst köşede Java yazan kısıma tıklıyoruz. Tıkladığımızda küçük bir menü açılacak. Açılan menüde Add Mode'a tıklıyoruz.

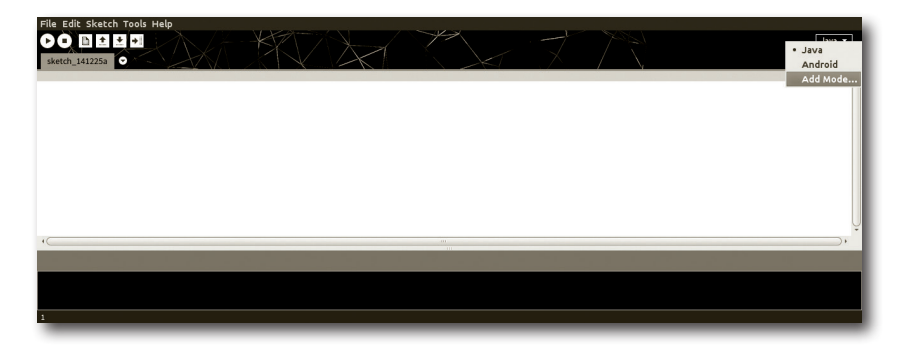

Tıkladıktan sonra aşağıdaki menü açılacaktır.

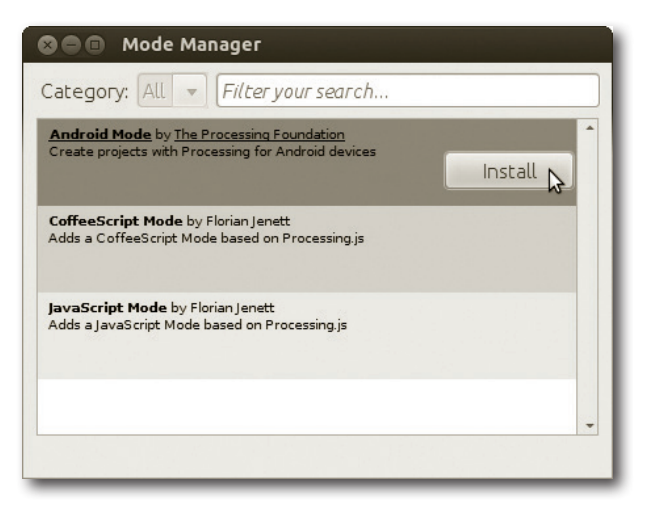

Açılan menüde Android Mode'e Install butonuna tıklayarak kuruyoruz.

Android Mode'u indirdikten sonra **Processing** ortamında gözükmeyecektir. Bunun için Processing'i yeniden başlatmamız gerekmektedir. Yeniden başlattıktan sonra **Android Mode**'u sağ üst köşedeki menüye gelecektir. Menüde Android'e tıkladıktan sonra kurulumu ilk defa yaptığımız için, Processing bizden Android SDK'nin yerini göstermemizi isteyecektir.

| 8                                                   |                                                                                                    |
|-----------------------------------------------------|----------------------------------------------------------------------------------------------------|
| ?                                                   | Is the Android SDK installed?                                                                                                    |
|                                                     | The Android SDK does not appear to be installed,<br>because the ANDROID_SDK variable is not set.<br>If it is installed, click "Locate SDK path" to select the<br>location of the SDK, or "Download SDK" to let<br>Processing download SDK automatically. |
|                                                     | If you want to download SDK manually, you can visit<br>download site at http://developer.android.com/sdk.                                                                                                    |
| Locate SDK path manually Download SDK automatically |                                                                                                    |

Locate SDK path manually diverek Android SDK'nin yolunu ayarlıyoruz.

### Ketai Kütüphanesi

Bu kütüphane Android telefon ve tabletlerin sensörlerini ve yerleşik donanımlarıyla çalışmayı kolaylaştırmak amacıyla yazılmıştır. Özellikle Bluetooth, Wifi ve NFC iletişimi, çoklu dokunmatik ve sensörle çalışmayı oldukça kolay bir hale